## Christensen Middle School Electives/Course Selection Procedure for 2019-2020

## **Quick Guide to Online Course Selection**

1. Go to https://www.livermoreschools.org/Christensen

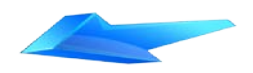

- 2. In the 2019-2020 Online Course Selection item in Headline and Features Section and the Academics Tab–Course Selection/Electives page, we have the course descriptions for all grades and the link to the **PowerSchool Login.** Click on the PowerSchool Login link to complete the course selection process.
- **3.** Enter Your Student's Username and Password and click Sign In.
  - Student's **Username** is the student's Student ID Number.
  - Student's **Password** is the student's Birth Date (mmddyear).
    (Jan. 1, 2007 is entered as 01012007)

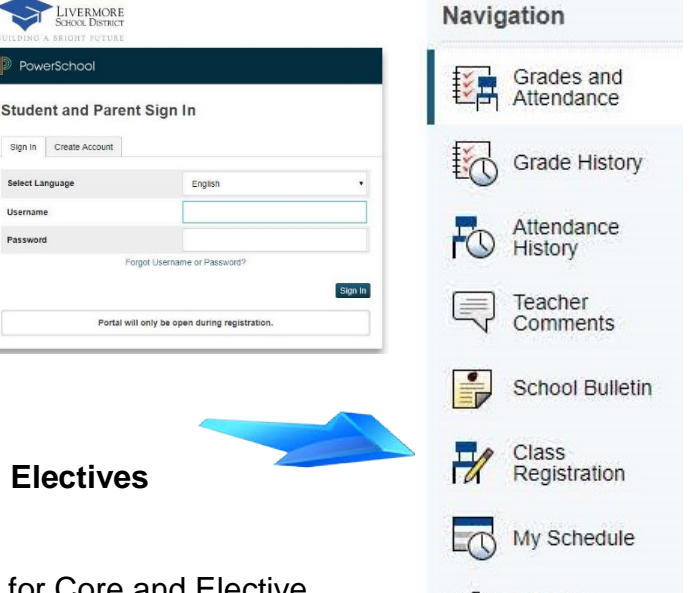

- 4. Click on Class Registration icon.
- 5. Welcome to the Christensen Middle School Electives Course Registration System for 2019-2020
  - Read and follow the instructions to register for Core and Elective Courses. Each of the items with red exclamation point needs to have a course chosen. Click on the edit button (pencil icon) on the right side of the screen to begin making your selection. After you have successfully chosen a course, the red exclamation point will become a green check mark.

Click the edit button to request a course

- Use the course catalog as a resource. It is on our Website in the Academics Tab– Course Selection/Electives page.
- You **must** click Submit at the bottom of the page after you complete your requests. You cannot save work in progress. You are logged off after 10 minutes away from the screen.
- You may change your mind, return to the screen, change your course selections, and submit again while the online registration window is open.

## \*\*Online Course Selection/Registration will be available through April 12, 2019\*\*